## **MYED BC PARENT/STUDENT PORTAL**

Welcome to the Heritage Woods MyED BC PARENT/STUDENT PORTAL which will allow access to see grades, attendance, and other information on your child(ren). Each parent or guardian will have their own separate account.

## **INSTRUCTIONS**

## To Access MyED BC Parent/Student Portal

- 1. Visit <u>www.myeducation.gov.bc.ca/aspen</u> (please bookmark this site)
- Make sure popups are enabled for your browser. When initiating a new account or creating a new password, use a desktop or laptop computer; initiating accounts from a smartphone is not reliable.
- Your username was included in an email sent to you from sysadmin@myeducation.gov.bc.ca and usually is comprised of your first initial last name (eg. jsmith or jsmith78 – for students your account is based on your school email account (<u>127-studentname@sd43.bc.ca</u>)).
- 4. Your <u>TEMPORARY</u> one time login password was also included in the email.

NOTE: both username and password are <u>case sensitive</u> and must be entered manually (Do not copy/paste)

 Enter your username and password then click Log On to access the system; a message will indicate your password is expired.

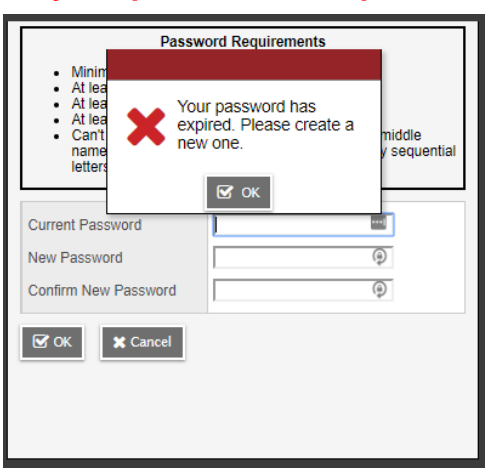

- 6. Enter the temporary password you were emailed as the Current Password and create a new password using the rules below.
- 7. Create a new password with the following parameters:
  - A minimum of 8 characters, maximum 14 characters
  - At least one Upper Case and one Lower Case letter
  - At least one number
  - Must include one of the symbols \$, # or \_ and cannot include other symbols or spaces
- 8. Select a password reset security question and answer. Once set, you can use the "*I forgot my password*" link on the login page to reset your password.

Once inside the MyED BC Portal you can navigate to see various details on your child.

Please take the time to do your first-time login and reset your temporary password. If you are having any problems with your login, please contact Mr. Rao Vice Principal at mrao@sd43.bc.ca

When report cards are published, they will be accessible in the Published Reports field as PDF's which can be viewed, printed or saved. We recommend saving a copy of the PDF for future reference. Reports will remain on the system for approximately 30 days.